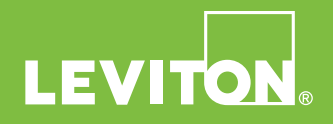

## Getting Started Guide

LEVITON LOAD CENTER with My Leviton

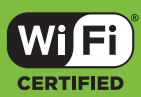

Cat. No. LDATA

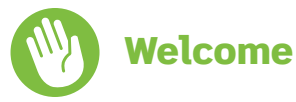

Thank you for your purchase of the Leviton Load Center.

With over 100 years of experience in safety and technology, Leviton is changing power itself with the Leviton Load Center.

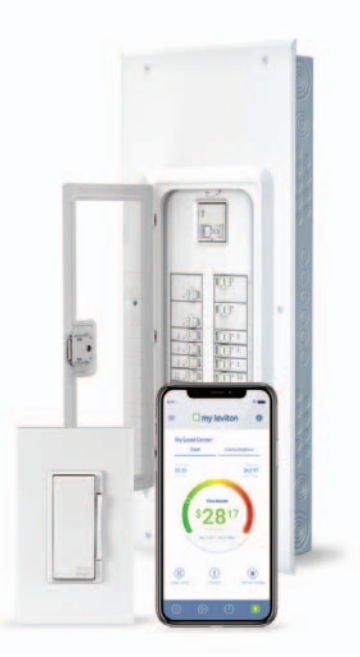

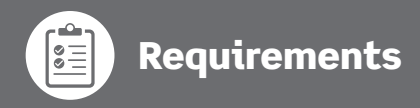

To install and operate the Leviton Load Center you will need the following:

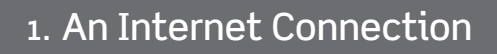

2. An iOS (11.0 or later) or Android (6.0 or later) mobile device

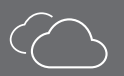

3. A My Leviton cloud account (setup through the My Leviton app)

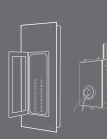

4. An installed Leviton Load Center with Smart Breakers and Data Hub

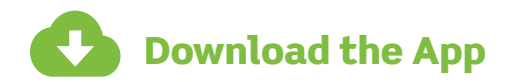

Visit **http://my.leviton.com** on your mobile device and click your preferred link.

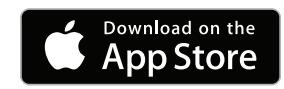

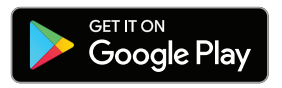

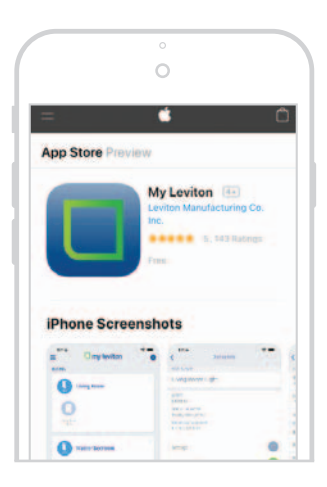

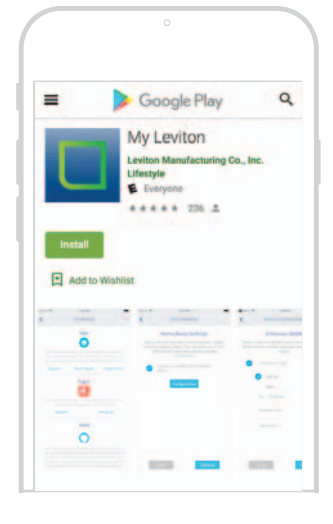

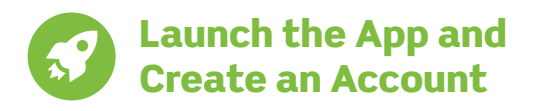

- Launch the My Leviton App.
- If you have an account already, log in. If not, choose "Sign Up for an Account."
- Your My Leviton account allows you to communicate with your device via the internet. It also allows you to configure your device and receive notifications.

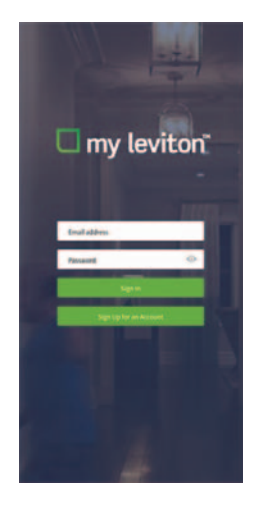

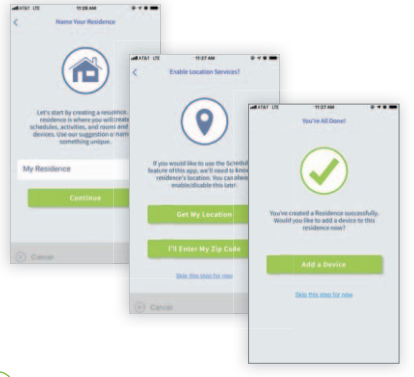

• After logging in, you will be guided through the process of creating a "Residence."

NOTE: You must have at least one residence associated with your account.

• Once you have created a residence, add your "My Leviton" devices.

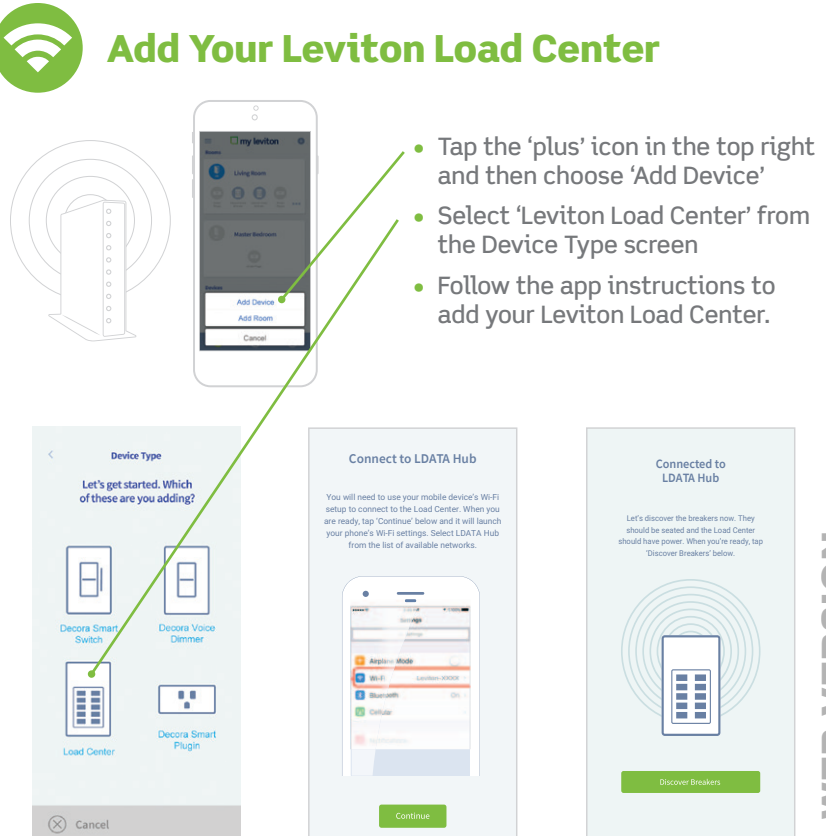

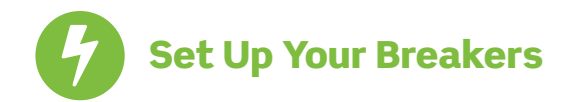

| Found 9 Breakers                                                                                                    | Breaker 1 of<br>First, tell us which of your br                                                                                                | 12 IDENTIFY<br>eakers is blinking                                | My Av            | /esome    | Load Ce      | nter    |
|----------------------------------------------------------------------------------------------------|----------------------------------------------------------------------------------------------------|------------------------------------------------------------------|------------------|-----------|--------------|---------|
| The next step is to name and assign<br>each breaker's position. If you were<br>expecting a number other than 9, tap the<br>rescan button below. | now. Assign it a position by si<br>number. If you need to see t<br>again, tap the identii<br>Can't find the blinking breake<br>panel? Click Hi | the breaker blink<br>fy button.<br>r or is it on another<br>ere. | R AC 1           | ٥         | Attic 1      | CORRO V |
|                                                                                                    | What does this break                                                                                                    | ker control?                                                     |                  | •         | Bath 1 Light | . 0     |
| Continue Setting Up Breakers                                                                                                    | Refrigerator                                                                                                    | -                                                                |                  | caluese 🗸 |              | D2480 ¥ |
| Research For Breakers                                                                                                    |                                                                                                    |                                                                  | · Bedroam        | ٥         | · Kitchen    | 0       |
| Research of Breakers                                                                                                    | Select the Pos                                                                                                    | sition                                                           |                  | 00440 -   |              | D2460 ¥ |
| If you are unable to find all of your<br>breakers, performing a factory reset<br>may be required,                                               | 4                                                                                                    | *                                                                | er<br>Empty Slot |           | Shed         | 0       |
| Tap here to learn more about resetting                                                                                                    | Give the Breaker                                                                                                    | a Name                                                           |                  | 207450 ₩  |              | D9410 • |
| the breakers,<br>Advanced Configuration                                                                                                    | Kitchen                                                                                                    |                                                                  | Upstairs 1       |           | Upstairs 2   | 0       |
|                                                                                                    |                                                                                                    |                                                                  |                  | Loval •   | L            | LoweD.  |
|                                                                                                    |                                                                                                    |                                                                  |                  |           |              |         |
| Cancel Continue                                                                                                    |                                                                                                    | Next                                                             |                  | FI        | nish         |         |

- Once the breakers have been found, name them and assign each a position. Tap the 'Identify' button to locate individual breakers.
- Breaker names and positions can be changed/updated later.

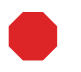

If you don't have an internet connection, you are done with the Leviton Load Center configuration. The Leviton Load Center can be connected to the Data Hub at a later time, however, usage and fault information will not be available until this is done.

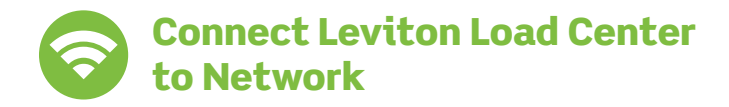

- Choose whether you would like to connect to the Internet via Wi-Fi or Ethernet.
- Follow the instructions within the My Leviton App to complete the setup process.

|       | Connect to Wi-Fi                                                                                                    |
|-------|----------------------------------------------------------------------------------------------------|
|       | Next, let's connect your                                                                                                    |
|       | Smart Hub to the Cloud                                                                                                    |
| The f | inal step is to connect your Leviton Load Center to the<br>oud. To complete this step, you will need to have an<br>available network connection. |
| Whe   | en you are ready to continue, tap a connection option below.                                                                                     |
|       | Connect with Wi-Fi                                                                                                    |
|       | Connect with Ethernet                                                                                                    |
|       |                                                                                                    |
|       |                                                                                                    |
|       |                                                                                                    |
|       |                                                                                                    |
|       |                                                                                                    |
|       |                                                                                                    |
|       |                                                                                                    |
|       |                                                                                                    |

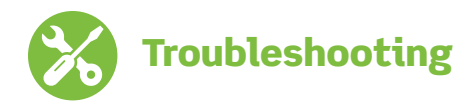

The My Leviton app contains a support section including installation articles and answers to Frequently Asked Questions.

Need more help? Contact us Mon.-Fri. 7am-6pm CT 1-800-824-3005 or support@leviton.com

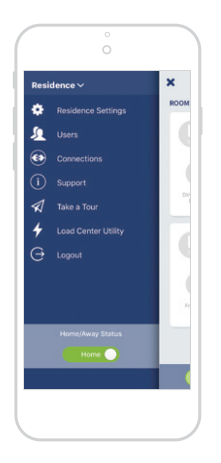

### LIMITED PRODUCT WARRANTY

For Leviton's limited product warranty, go to www.leviton.com. For a printed copy of the warranty you may call *1-800-323-8920*.

Patents covering this product, if any, can be found on Leviton.com/patents.

### Copyright and Trademark Information

Google Play, Android, App Store, Apple iOS, are the trademarks of their respective owners and any use of such marks by Leviton is under license. Wi-Fi CERTIFIED logo is a trademark of the Wi-Fi Alliance. Use herein of other third party trademarks, service marks, trade names, brand names and/or product names are for informational purposes only, are/may be the trademarks of their respective owners; such use is not meant to imply affiliation, sponsorship, or endorsement. No part of this document may be reproduced, transmitted or transcribed without the express written permission of Leviton Manufacturing Co., Inc.

### If you need help...

CALL 1-800-824-3005 (USA only) 1-800-405-5320 (Canada only)

CHAT www.leviton.com

EMAIL support@leviton.com

Leviton Manufacturing Co., Inc. 201 North Service Road, Melville, NY 11747 Telephone: 1-800-824-3005

Visit Leviton's Web site at www.leviton.com © 2019 Leviton Manufacturing Co., Inc. All rights reserved.

Specifications and price subject to change at any time without notice.

DG-000-LDATA-00A